## Lägga till Time based One Time Password (TOTP)

• Starta NetExtender och logga in med ditt användarnamn och lösenord.

| NetExtender                                                                                                    |                     | - 0          | ×         |
|----------------------------------------------------------------------------------------------------|---------------------|--------------|-----------|
| SONICWALL NetExtender                                                                                                  |                     |              |           |
|                                                                                                    |                     |              |           |
| Server: vpn.vti.se<br>Username:<br>Password:<br>Domain: VTI<br>←* Connect<br>Save user name & password if server allow | ▼<br>□<br>□<br>ws ◆ |              |           |
| 2 / 0                                                                                                    |                     | © 2022 Sonic | Wall Inc. |

• Vid första inloggning i NetExtender kommer man att få en uppmaning att konfigurera Time based One-Time password

| NetExter | nder                                                                                                   | -          |           | ×       |
|----------|----------------------------------------------------------------------------------------------------|------------|-----------|---------|
| SONI     | CWALL NetExtender                                                                                      |            |           |         |
|          |                                                                                                    |            |           |         |
|          | Error:<br>You need to bind your App for Time based One-Time passwor<br>go to portal login and bind it. | rd. Please |           |         |
|          | φ Reconnect × C                                                                                        | lose       |           |         |
| 2 + 6    |                                                                                                    | © 2022     | 2 SonicWa | II Inc. |

• Surfa till <u>https://vpn.vti.se</u> och logga in med samma användarnamn och lösenord

| ← Ĥttps://vpn.vti.se                                                                          |                             | 0 0               | • •    |   | {} | (3 (D |
|-----------------------------------------------------------------------------------------------|-----------------------------|-------------------|--------|---|----|-------|
|                                                                                               | al Office                   |                   | 9      |   |    |       |
|                                                                                               |                             |                   |        |   |    |       |
| Welcome to the SonicWAL                                                                       | L Virtual Office            |                   |        |   |    |       |
| SonicWALL Virtual Office provides secure Inter<br>private network resources via SSLVPN techno | met access for remote users | s to log in and a | access |   |    |       |
|                                                                                               |                             |                   |        | 2 |    |       |
|                                                                                               | User Name:<br>Password:     |                   |        |   |    |       |
|                                                                                               | Domain: V                   | Login             | ~      |   |    |       |
|                                                                                               |                             |                   |        |   |    |       |

- Öppna Microsoft Authenticator (eller Google Authenticator)
- Välj Lägg till konto och Annat konto (Google, Facebook, etc.)

| 09:11         |   | 09:11       |                          | al 🕈 🗖 |
|---------------|---|-------------|--------------------------|--------|
| Authenticator | + | <           | Lligg till konto         |        |
| 茵             |   | MLKEN TYP / |                          |        |
|               |   | Perso       | unligt konto             |        |
|               |   | Abe         | is- eller skolkonto      |        |
|               |   | A Area      | t (Google, Facebook osv) | 3      |

- Skanna QR-koden som dyker upp
- Välj det nya kontot och ange den 6-siffriga koden och tryck OK. Nu är kontot konfigurerat i brandväggen.
- Gå tillbaka till NetExtender och klicka på Connect igen.

• En dialogruta dyker upp där du uppmanas ange en kod

| NetExtender |                                                                                                    | - 0    | ×              |
|-------------|----------------------------------------------------------------------------------------------------|--------|----------------|
| SONICWA     | LL NetExtender                                                                                          |        |                |
|             |                                                                                                    |        |                |
|             | Authentication X  Please get the code from your bind App. And enter the code below. Password: Ok Cancel |        |                |
| 2 + 0       |                                                                                                    | © 2022 | SonicWall Inc. |

- Ange koden som anges i Authenticatorappen.
- Du borde nu bli ansluten